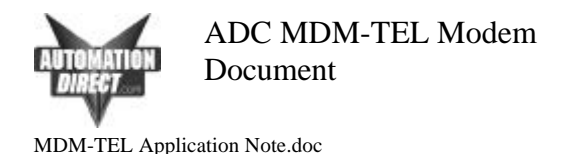

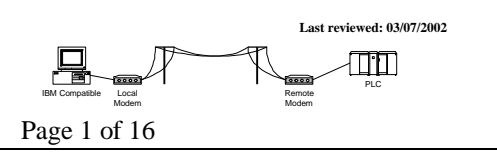

# Introduction

This document describes the techniques and procedures we have found to consistently connect a PC running Directsoft32 to a AutomationDirect PLC through the ADC MDM-TEL modem. It covers how to set up remote PLC programming and a PLC-to-PLC connection with a MDM-TEL. The document also describes how to troubleshoot a MDM-TEL connection.

We are not suggesting that other techniques will not work, nor are we suggesting that other modems will not work. There is no possible way for us to test every manufacturer's modems and find the settings and procedures to make those work.

Connecting the modem to the PLC

- 1. <u>Recommended PLCs and ports to use</u>
- 2. Cable Wiring

After assembling the proper hardware and cables, there are three phases to setting up the connection:

- 1. <u>Installing the windows modem driver</u>
- 2. MDM-TEL Configuration
- 3. Direct Logic PLC Port Setup

This document also covers:

- 1. DirectSoft32 Setup for Remote PLC Programming
- 2. Troubleshooting a Modem Connection
- 3. Connecting two Direct Logic PLCs together through the MDM-TEL modem
- 4. PLC Network Instructions

It is our suggestion that you carefully follow this document first in attempting modem communication with our PLCs. If this works, you can then try to achieve higher baud rates and faster throughputs. Phone technology is the key to high performance. There will be some sites that will not be able to achieve a higher baud rate or even a 9600 baud rate.

If following these steps does not get you connected, please refer to the troubleshooting steps at the end of this document. If this still does not get you connected, please call our tech support at (770)844-4200. We will help you in whatever way we can. We would also welcome feedback if you think that there is any other pertinent information that should be added to this document.

#### **Recommended PLCs and ports to use:**

Due to timing problems created by poor quality phone lines, old switches and many other complications associated with telephone transmissions, we only recommend using the modems on the "configurable ports" of our PLC's. These include:

- D0-05 communication port 2
- D2-250 communication port 2
- D2-DCM
- D3-350 communication port 2
- D3-DCM
- D4-450 communications ports 1(RS232 25-pin connector) and 2(RJ-12 on top)
- D4-DCM

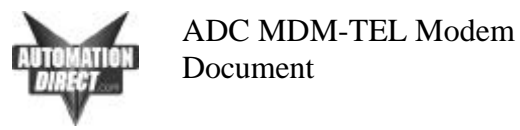

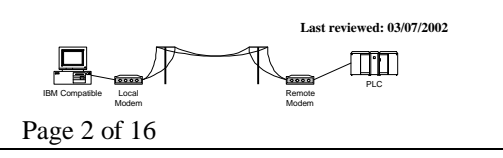

# **Cable Wiring**

#### 05 comm port 2

D2-DSCBL w/

| null modem |  |
|------------|--|
|------------|--|

| PLC Port 2<br>RJ-12<br>Femal | e.          | N<br>DE     | IODEM<br>9-Male   |
|------------------------------|-------------|-------------|-------------------|
| TXD<br>RXD<br>GND            | 4<br>3<br>1 | 3<br>2<br>5 | TXD<br>RXD<br>GND |
|                              | +-          | 7           | RTS               |
|                              | <br>+-      | 8           | CTS               |

#### D2/D4-DCM

D3-DSCBL-2 w/ null modem

| <b>DB25</b><br>Femal | e           | D           | MODEM<br><b>B9</b> -Male |  |
|----------------------|-------------|-------------|--------------------------|--|
| TXD<br>RXD<br>GND    | 2<br>3<br>7 | 3<br>2<br>5 | TXD<br>RXD<br>GND        |  |
| RTS                  | 4 -+ +-     | 7           | RTS                      |  |
| CTS                  | <br>5 -+ +- | 8           | CTS                      |  |
|                      |             |             |                          |  |

# 450 bottom port 1

D3-DSCBL-2 w/ null modem

| <b>DB25</b><br>Femal | e           | D           | MODEM<br>B <b>9</b> -Male |
|----------------------|-------------|-------------|---------------------------|
| TXD<br>RXD<br>GND    | 2<br>3<br>7 | 3<br>2<br>5 | TXD<br>RXD<br>GND         |
| RTS                  | 4 -+ +-     | 7           | RTS                       |
| CTS                  | 5 -+ +-     | 8           | CTS                       |

### 250 bottom port, 06 port 2 cable wiring

D2-DSCBL-1 w/ null modem

| PLC F | Port 2     | MODEM |          |  |
|-------|------------|-------|----------|--|
| 15pin | 15pin-SVGA |       | DB9-Male |  |
| М     | ale        |       |          |  |
|       |            |       |          |  |
| TXD   | 2          | 3     | TXD      |  |
| RXD   | 3          | 2     | RXD      |  |
| GND   | 7          | 5     | GND      |  |
|       |            |       |          |  |
| RTS   | 5 -+ +-    | 7     | RTS      |  |
|       |            |       |          |  |
| CTS   | 4 -+ +-    | 8     | CTS      |  |
|       |            |       |          |  |

#### 350 bottom port cable wiring

D3-DSCBL-2 w/ null modem

| <b>DB25</b><br>Femal | e              | ]<br><b>D</b> | MODEM<br>D <b>B9</b> -Male |  |
|----------------------|----------------|---------------|----------------------------|--|
| TXD<br>RXD<br>GND    | 2<br>3<br>7    | 3<br>2<br>5   | TXD<br>RXD<br>GND          |  |
| RTS                  | 4 -+ +-        | 7             | RTS                        |  |
| CTS                  | 1  <br>5 -+ +- | 8             | CTS                        |  |

#### 450 top port 2(RJ-12)

D2-DSCBL w/ null modem

| PLC Port 2<br>RJ-12<br>Female | ł           |        | M(<br>DBS   | DDEM<br>)-Male    |
|-------------------------------|-------------|--------|-------------|-------------------|
| TXD<br>RXD<br>GND             | 4<br>3<br>1 | <br>   | 3<br>2<br>5 | TXD<br>RXD<br>GND |
|                               |             | +-     | 7           | RTS               |
|                               |             | <br>+- | 8           | CTS               |

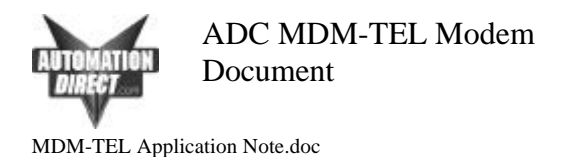

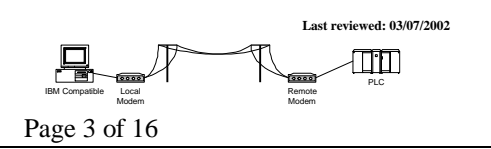

### Installing the Windows Modem Driver

Install the standard 28800 baud modem driver in Windows to use with the ADC modem. Here is the procedure for installing this driver:

1. Go to Control Panel and choose Phone and Modem Options:

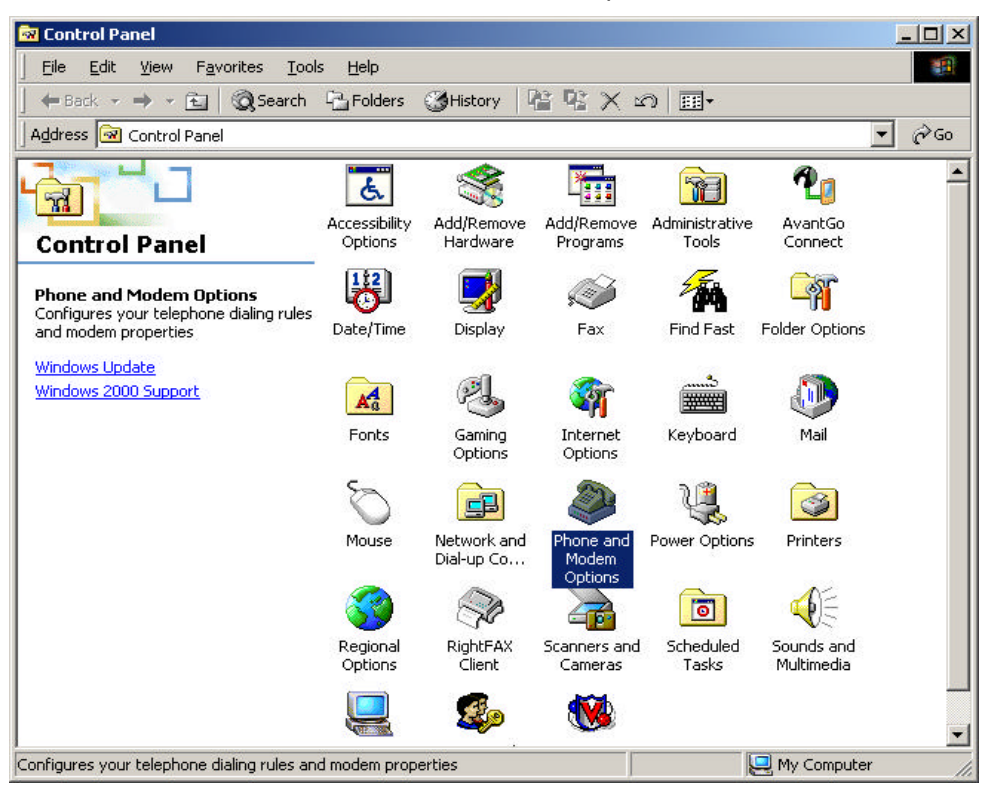

2. Choose the Modems tab and then click on Properties at the bottom:

| none And Modem Options |                                  |             |  |  |
|------------------------|----------------------------------|-------------|--|--|
| Dialing Rules Modems   | S Advanced                       |             |  |  |
| 🎯 The followin         | ng <u>m</u> odems are installed: |             |  |  |
| Modem                  | Attached To                      |             |  |  |
| Standard 28800 b       | pps Modern COM2                  |             |  |  |
|                        |                                  |             |  |  |
|                        |                                  |             |  |  |
|                        |                                  |             |  |  |
|                        |                                  |             |  |  |
|                        |                                  |             |  |  |
|                        |                                  |             |  |  |
| ļ                      |                                  | Duranting ( |  |  |
|                        | Aga                              |             |  |  |
|                        | OK Cancel                        | Apply       |  |  |

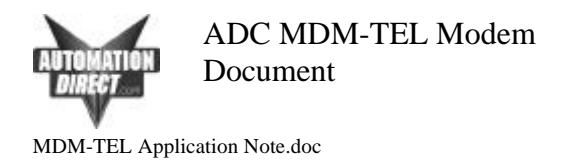

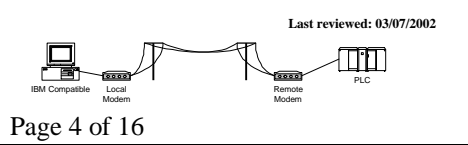

3. Choose 9600 as the Maximum Port Speed:

| Standard 28800 bps Modem Properties | ? ×   |
|-------------------------------------|-------|
| General Diagnostics Advanced        |       |
| Port: COM2                          |       |
| <u>– S</u> peaker volume            |       |
| Low High                            |       |
| Maximum Port Speed                  |       |
|                                     |       |
| Dial Control                        |       |
|                                     |       |
|                                     |       |
| ОК                                  | ancel |

4. Click on the Advanced Tab and then click on Change Default Preferences:

| ndard 28800 bps Modem Properties | ?      |
|----------------------------------|--------|
| aeneral Diagnostics Advanced     |        |
| Extra Settings                   |        |
| Extra initialization commands:   |        |
|                                  |        |
|                                  |        |
|                                  |        |
|                                  |        |
|                                  |        |
|                                  |        |
|                                  |        |
|                                  |        |
|                                  |        |
|                                  |        |
| Change <u>D</u> efault Prefer    | ences  |
|                                  |        |
| ОК                               | Cancel |

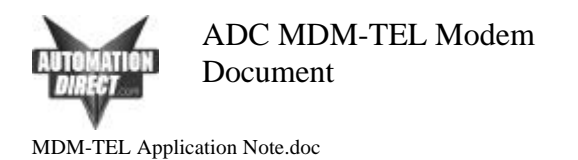

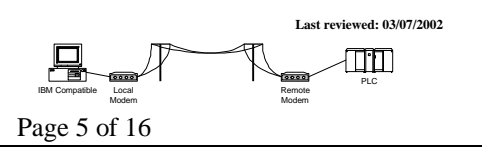

5. Make Port speed 9600 and choose None for Flow control:

| - Call p | eferences                                     |
|----------|-----------------------------------------------|
| Г        | Disconnect a call if idle for more than mir   |
|          | Cancel the call if not connected within 🗾 sec |
| Data     | Connection Preferences                        |

5. Click on Advanced and choose 8 Data bits, None Parity and 1 Stop Bits:

| 8800 bps M         | odem I                                                                                                    | Defaul                                                                                                    | t Prefer                                                                                                    | ences                                                                                                    | ? ×                                                                                                    |
|--------------------|----------------------------------------------------------------------------------------------------|----------------------------------------------------------------------------------------------------|----------------------------------------------------------------------------------------------------|----------------------------------------------------------------------------------------------------|----------------------------------------------------------------------------------------------------|
| Advanced           |                                                                                                    |                                                                                                    |                                                                                                    |                                                                                                    |                                                                                                    |
|                    |                                                                                                    |                                                                                                    |                                                                                                    |                                                                                                    |                                                                                                    |
|                    |                                                                                                    |                                                                                                    |                                                                                                    |                                                                                                    |                                                                                                    |
|                    |                                                                                                    |                                                                                                    |                                                                                                    |                                                                                                    |                                                                                                    |
|                    |                                                                                                    |                                                                                                    |                                                                                                    |                                                                                                    |                                                                                                    |
| are Settings-      |                                                                                                    |                                                                                                    |                                                                                                    |                                                                                                    | -                                                                                                    |
| <u>D</u> ata bits: | 8                                                                                                    |                                                                                                    |                                                                                                    | -                                                                                                    |                                                                                                    |
| <u>P</u> arity:    | None                                                                                                    |                                                                                                    |                                                                                                    | -                                                                                                    |                                                                                                    |
| <u>S</u> top bits: | 1                                                                                                    |                                                                                                    |                                                                                                    | •                                                                                                    |                                                                                                    |
| Modulation:        | <b></b>                                                                                                    |                                                                                                    |                                                                                                    | Ψ.                                                                                                    |                                                                                                    |
|                    |                                                                                                    |                                                                                                    |                                                                                                    |                                                                                                    |                                                                                                    |
|                    |                                                                                                    |                                                                                                    |                                                                                                    |                                                                                                    |                                                                                                    |
|                    |                                                                                                    | Ĩ                                                                                                    | OK                                                                                                    |                                                                                                    | ncel                                                                                                    |
|                    | Advanced Advanced Adv | BB00 bps Modem I<br>Advanced Advanced Adva | B800 bps Modem Defaul         Advanced         are Settings         Data bits:         Barity:         None         Stop bits:         Modulation: | BB00 bps Modem Default Prefer<br>Advanced Advanced Advance | B800 bps Modem Default Preferences         Advanced         are Settings         Data bits:         Barity:         None         Stop bits:         1         Modulation:         0K |

Click OK until all dialog boxes are closed. This should setup your Windows driver so that DirectSOFT can use the Windows TAPI control when accessing the modem.

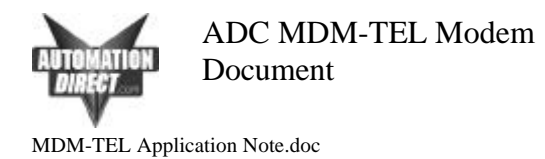

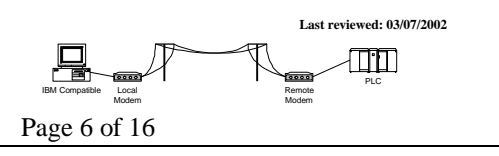

#### **MDM-TEL Configuration**

The following steps show how to configure the modem for connectivity to the PLC using the Software Configuration Wizard provided with the modem. Use the 9 pin serial cable to connect between the serial port of your PC and the ADC modem in order to download the configuration. If using an ADC modem on both local and remote CPU's (which is the best possible scenario), use the same settings for both.

 Click on PLC Self-Dialing Modem or choose from the Open Configuration File for the saved configurations. A 250 configuration that will work for all of our PLC's is loaded when you install the software:

| - | Open Config | protion File              |            | Run On-line | Modern Documentation |
|---|-------------|---------------------------|------------|-------------|----------------------|
|   | -1          | lodem Type                |            |             |                      |
|   |             | 🕈 Industrial Mode         | π          |             |                      |
|   | 1           | PLC Self-Dialing          | g Modern   |             |                      |
|   | 1           | <sup>™</sup> BS485 Modern |            |             |                      |
|   |             | Country:                  |            |             |                      |
|   |             | United States             | of America | *           |                      |
|   |             |                           |            |             |                      |
|   |             |                           |            |             |                      |
|   |             |                           |            |             | Fallence Line        |

2. Set this page up as shown below, then click on the Next button:

| Flow Control  Name Party: Party: Part | 9600         |
|----------------------------------------------------------------------------------------------------|--------------|
| Stop Bits: 💌                                                                                                    | None<br>8    |
| Molecture these settings match it                                                                                                    | 1<br>Ibs CIM |
| Verly Modern Statue                                                                                                    | d be         |

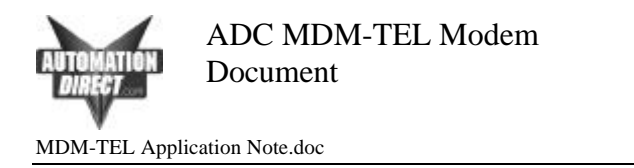

|                                | Last reviewed: 03/07/2002 |
|--------------------------------|---------------------------|
| IBM Compatible Local<br>Modern | Remote<br>Modem           |
| Page 7 of 16                   |                           |

3. Set this page up as shown below, then click on the Next button:

| Enable Self-Dia                                          | Transmit an ID                 |
|----------------------------------------------------------|--------------------------------|
| First Phone #:                                           | ID Message:                    |
| Second Phone #:                                          | Send ID Delay: 2 Sec           |
| Phone Number to Use:                                     | ACK Message:                   |
| First Number Only                                        | Besend ID Delaur 2 Sec         |
| C Alternate Between 1st and 2nd                          |                                |
| C Second Number After Retries                            | Continuous Connection Option   |
| Self-Dial Retry Count: 2<br>Self-Dial Retry Delay: 2 Min | Block Com Port Until Connected |
|                                                          | Read Back Self-Dial Parameters |

4. Set this page up as shown below (Be sure to disable Error Correction and Command Echo and choose None for Flow Control, then click on the Next button:

| tomationDirect.com Modem Wizard - Modem Parai<br>Select the proper modem parameters for your application. | neters                            |
|----------------------------------------------------------------------------------------------------|-----------------------------------|
|                                                                                                    | Restore Factory Modem Defaults    |
| Basic Modem Parameters:                                                                                   |                                   |
| Phone Number 1:                                                                                           | 🔽 Enable Auto-Answer on 📘 💌 Rings |
| Ignore DTR (assume ON)                                                                                    | Ignore Carrier Detect (force ON)  |
| Advanced Modem Parameters:                                                                                |                                   |
| 🔽 Disable Command Echo                                                                                    | Disable Error Correction          |
| Flow Control: 🔽 None                                                                                      | 🔽 Disable Data Compression        |
|                                                                                                    | 🗖 Save Power After 🗾 Seconds      |
| Modem to Modem Speed:                                                                                     |                                   |
| C Auto-detect Speed to: 9600                                                                              | Fixed Speed: 9600     ▼           |
| Iser-Defined "AT" String                                                                                  |                                   |
|                                                                                                    |                                   |
|                                                                                                    |                                   |
|                                                                                                    |                                   |
|                                                                                                    |                                   |
| <u> </u>                                                                                                  | Next > Cancel Help                |

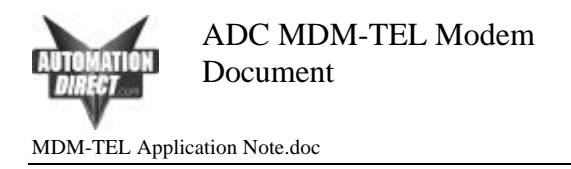

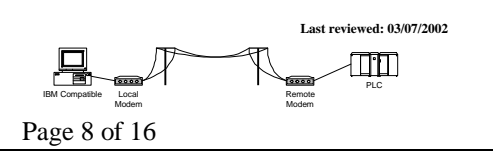

5. Click on "Write Configuration to the Modem" to download the parameters:

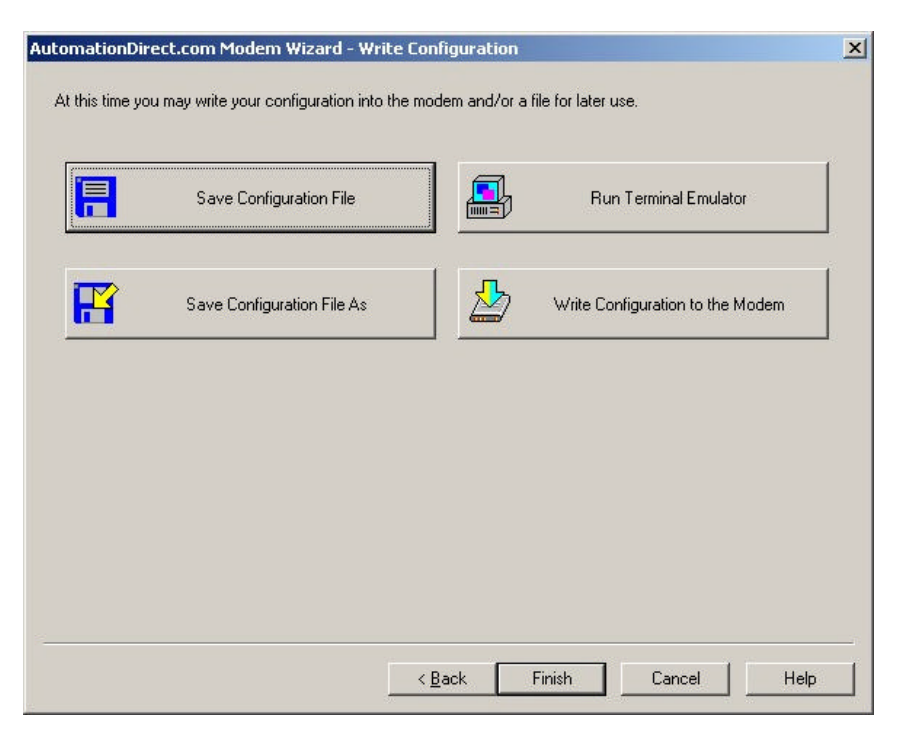

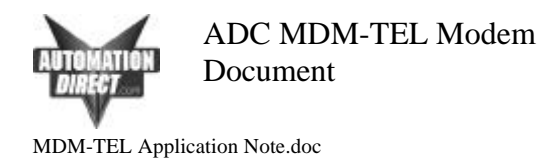

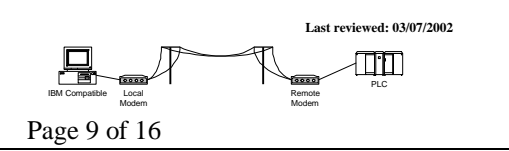

# Direct Logic PLC Port Setup

This setup shows a 250 bottom port setup. Other PLC setups will differ slightly but you should follow the same parameters appropriately. Note: the DCM modules are not configured through DirectSOFT. You must configure the DIP switches and selector switches for the proper setup on these modules. Again, follow the same parameters guidelines from this example and refer to the DCM manuals for the appropriate switch settings.

You must first connect to the programming port of the PLC. On the 250, this is the top port (RJ12 connector). Consult the DirectSOFT programming manual to find the steps necessary to install the software and access the "Link Wizard".

1. Click on PLC:

| DirectSOFT32 Programming - INTITLED<br>Die Edit Seerch Yew Took 800 Debug And<br>R. R. D. C. Y. C. R. P. R. M. M. | >> 1940<br> 2월 국립(영) 1월 |
|----------------------------------------------------------------------------------------------------|-------------------------|
| OK Ordine Run                                                                                                    |                         |
| Hi Ladder View                                                                                                    |                         |
| t                                                                                                    | ( END )                 |
| 2                                                                                                    | ( NOP )                 |
| э                                                                                                    | ( NOP )                 |
| 4                                                                                                    | ( NOP )                 |
|                                                                                                    | (                       |

2. Choose Setup Secondary Comm Port from the Setup menu:

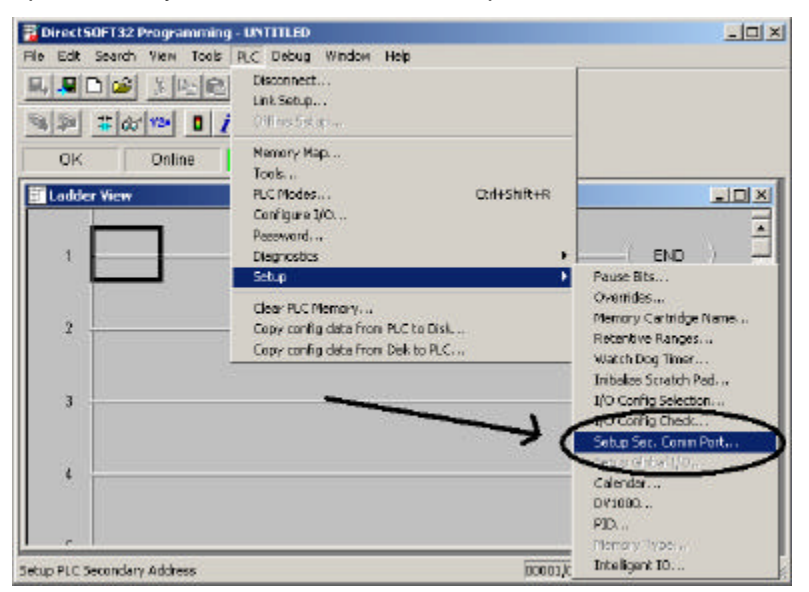

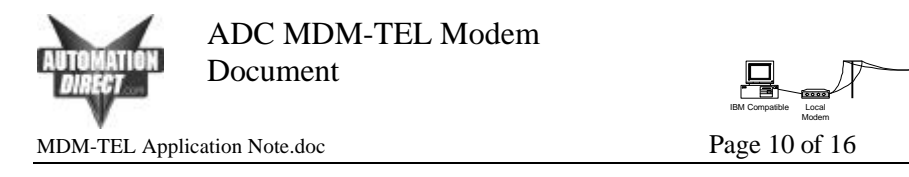

| Port                 | Port 2                                                              | Class |
|----------------------|---------------------------------------------------------------------|-------|
| Protocol             | K-Sequence     DirectNET     MODBUS     Non-Sequence     Bengte 1/0 |       |
| Time-out:            | 1600 ms                                                             |       |
| Response delay time: | 0 ms 💌                                                              |       |
| Station Number:      | 1                                                                   | 1     |
| Baud rate:           | 9600 💌                                                              |       |
| Stop bits:           | 1                                                                   |       |
| Paritu               | None                                                                |       |

3. Set the port up as indicated below and then send the settings to the PLC by clicking on the indicated button:

Last reviewed: 03/07/2002

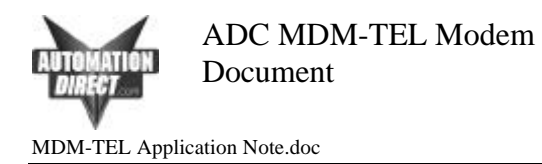

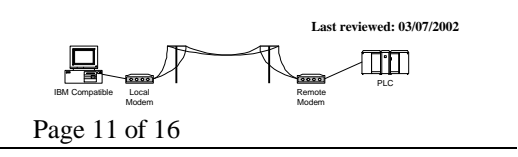

# DirectSOFT32 Setup for Remote PLC Programming:

The following steps show how to set up a modem connection through the programming software in order to diagnose and make changes to a AutomationDirect PLC via a phone line.

On the PLC side, you connect your cables as shown at the beginning of this document. You will need to connect your modem to a phone line and establish the number, extensions and delays between that are needed for your connection. You will also need to determine whether a "9" is needed to dial out of your local site.

Create a link and choose modem. Consult the DirectSOFT32 Quick-start Manual provided on the modem CD, DirectSoft32 Help files, or the DirectSOFT32 Programming Manual for details on how to created links.

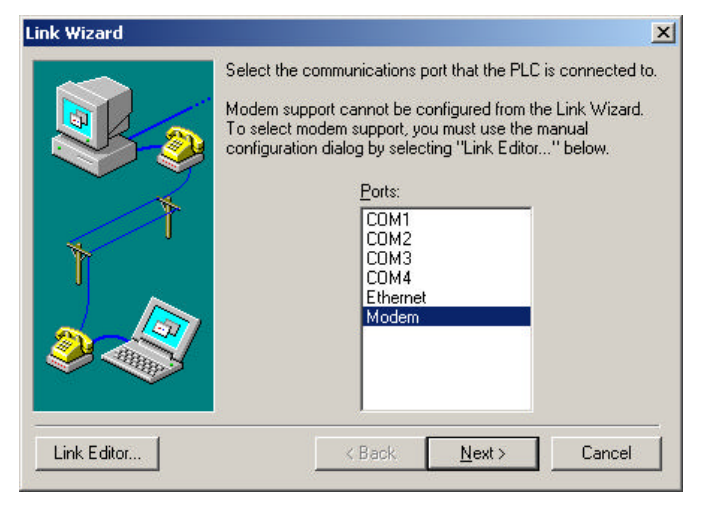

1. Choose the PLC CPU that you are connecting to:

| <u>Name: ModemLink</u>                                                                                                    | Descrip                                                   | tion: |      |  |
|----------------------------------------------------------------------------------------------------|-----------------------------------------------------------|-------|------|--|
| PLC Port F                                                                                                    | Protocol ]                                                |       |      |  |
| PLC <u>Family</u><br>DirectLogic 05 Series<br><u>DirectLogic 205 Series</u><br>DirectLogic 205 Series<br>DirectLogic 205 Series<br>DirectLogic 405 Series<br>Unspecified | PLC <u>Lype</u><br>230<br>240<br>260<br>PZ1<br>PZ2<br>PZ3 |       |      |  |
| Accept                                                                                                    | Cancel                                                    | Help  | Auto |  |

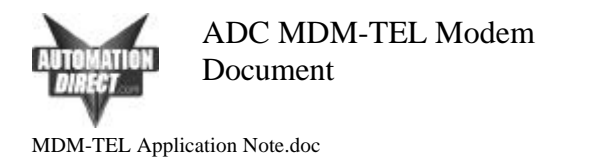

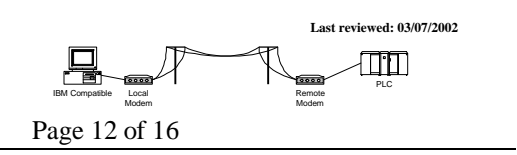

 Choose the modem driver that you created earlier on your PC and enter in the phone number for connecting to the desired PLC. You will need to add a "9" if this is required in your facility. You may also need to add commas for time delays when appropriate. One comma equals about one second:

| PLC   Port        | Protocol                                |      |  |
|-------------------|-----------------------------------------|------|--|
|                   | Modem to use                            |      |  |
| <u>)</u> evices:  | Standard 28800 bps Modem 🔽 Properties 🔬 | d    |  |
| COM1<br>COM2      |                                         |      |  |
| COM3<br>COM4      | Country United States of America (1)    | •    |  |
| Ethernet<br>Modem | Area Code 770 🔽 Use country and area co | odes |  |
|                   | Phone No. 9,,18001111111,,123           |      |  |
|                   | └<br>─ Your location ─────              |      |  |
|                   | My Location                             | s    |  |

3. Choose the K-sequence protocol and setup the time delays as shown below:

| C Port         | Protocol    |                                        |
|----------------|-------------|----------------------------------------|
| cola:<br>ciNET | Address 🔟 🚔 | Advanced Settings                      |
| quence :       |             | Data Timeout: 30000 ⊕ms<br>Beties: 5 ⊕ |
|                |             |                                        |

4. Choose Accept when complete and click "yes" to check the connection. DirectSOFT32 will initiate the local modem and dial the remote modem and attempt to connect to the remote PLC. If everything works correctly, then you will get no more Windows and you will see your link in DSLaunch showing a good status.

| Attentio | on!                                |                                    | ×                 |
|----------|------------------------------------|------------------------------------|-------------------|
| ?        | Link is configure<br>Connect modem | d to use a mod<br>to validate lini | em.<br>«settings? |
| 1        |                                    |                                    |                   |

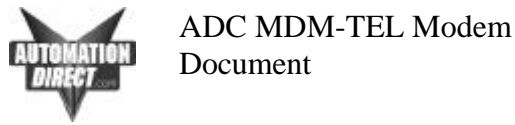

MDM-TEL Application Note.doc

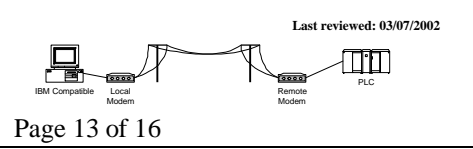

#### Troubleshooting a Modem Connection:

- 1. Remote modem is not answering:
- Try to isolate the problem to the remote side or local. If you have a known good working PLC/Modem setup, try dialing into it. If you are successful at this, then you know the problem is on the local side.
- Make sure that the remote modem configuration has auto answer turned on. You also need to have a number of rings selected.
- Try removing the cable between the remote modem and PLC. If it answers, you know the problem is in the remote cable connection. Consult the diagrams towards the beginning of this document for the correct pinout. If possible, try using the programming cables we provide as well as the null modem adapter that comes with the modem.
- Try a different cable on the local modem.
- Verify settings for the modem driver on the PC. Consult the appropriate section of this document for setting up this driver in Windows.
- 2. Remote modem answers but the PLC doesn't connect:
- If possible, try to connect to the PLC directly from the serial port of a PC.
- Verify that the PLC port is Ok.
- Phone line problem. Repeat connection attempt on another phone line if possible.
- The PLC port has not been configured or improperly configured. Consult the section in this document that describes the port configuration.
- Verify the remote modem configuration. Follow the steps in this document again and redownload the configuration to verify the correct setup.
- The modem driver is not configured properly. Consult the steps in this document to verify modem driver setup.
- The wrong modem may be answering. This can happen on a phone network in some facilities. Have someone power off the remote modem and attempt to connect again. If there is an answer, there is a problem with the phone network, which needs to be corrected.
- The remote modem is not on a dedicated line. PBX (Private Branch Exchange) lines will cause problems with many different software packages.
- 3. The PLC connects but the connection is lost intermittently when program status is turned on or during a program transfer.
- Poor phone line quality. Sometimes there is no way to resolve this. Be sure that the phone line on the remote end is not run around devices that cause high RF signals, such as frequency drives. You can often tell the quality of a phone line by actually calling someone and talking on this line. If it is very noisy, then it is most likely that you will have problems using it for PLC connectivity.
- Poor cable quality between PLC and modem or PC and modem if using external modem. If the cable between the modem and PLC is routed around devices that generate high RF signals, you will most likely have problems with your connection. They will need to be isolated. Distance between the PLC and the modem could also be a factor. 50 ft. is the maximum length for RS232. You may achieve this distance depending upon your environment (high RF signal environment).
- Raise the timeout and retries in the link editor in DirectSOFT32:
- If you are still experiencing problems after following these steps, contact AutomationDirect tech support at (770) 844-4200.

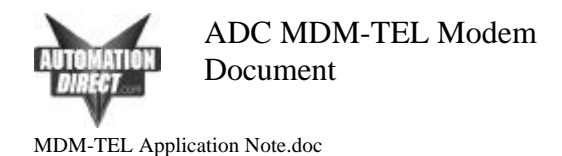

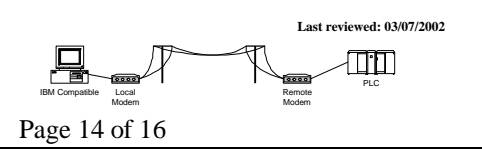

### Connecting two Direct Logic PLC's together through the MDM-TEL modem:

#### Wiring:

\_ . . \_ \_ \_ . . \_ \_ \_ \_

. \_ . . . .

The modem requires a Positive 10 to 30 VDC signal to initiate dialing. Once the connection is made, the modem will then source back a Positive 10 to 30 VDC signal to use in the PLC as notification to start transmitting data. Here is an example wiring diagram:

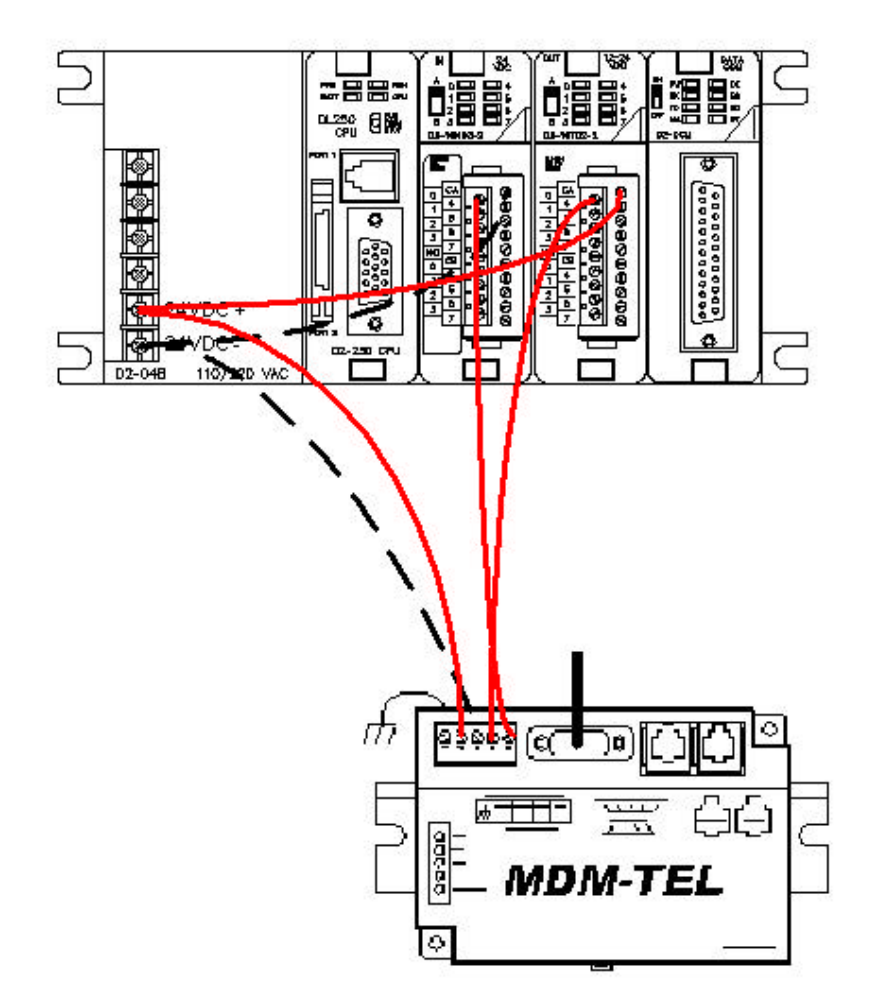

You must make sure that you use the correct I/O cards for this. The output from the PLC to initiate the modem dialing requires either a relay output card or a DC sourcing card. The output from the MDM requires a sourcing input. Some examples are:

| 0-05DR-D                                             |
|------------------------------------------------------|
| D2-08ND3, D2-16ND3-2, D2-32ND3                       |
| D2-16TD2-2, D2-04TRS, D2-08TR, F2-08TRS, F2-08TR,    |
| D2-12TR and D2-08CDR                                 |
| D4-08ND3S, D4-16ND2, D4-16ND2F, D4-32ND3-1,          |
| D4-32ND3-2, D4-64ND2, D4-16NE3                       |
| D4-16TD2, D4-32TD2, D4-08TR, F4-08TRS-1, F4-08TRS-2, |
| D4-16TR                                              |
|                                                      |

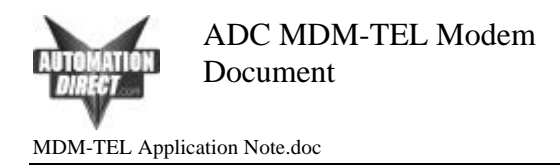

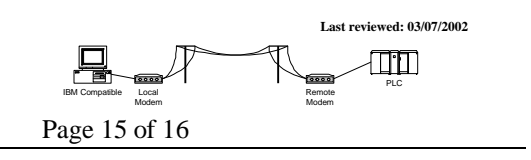

The modem configuration will be very similar to the settings listed earlier in this document (ADC Modem Configuration). The remote modem configuration will be the same as before. The local modem will differ only on one screen. Look at the settings below and configure your modem in this manner. The only thing different will be, of course, the phone number you are dialing.

| Enable Self-Dial                                                                       | Transmit an ID                                                                                      |
|----------------------------------------------------------------------------------------|----------------------------------------------------------------------------------------------------|
| First Phone #: 9,18001111111<br>Second Phone #: Phone Number to Use:                   | ID Message:<br>Send ID Delay: 2 Sec<br>ACK Message:<br>Resend ID Count: 1<br>Resend ID Delay: 2 Sec |
| C Second Number After Retries  Self-Dial Retry Count:  2 Self-Dial Retry Delay:  2 Min | Continuous Connection Option                                                                        |
|                                                                                        | Read Back Self-Dial Parameters                                                                      |

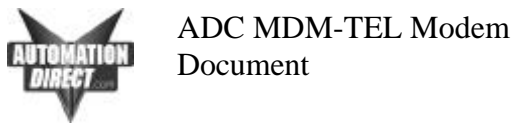

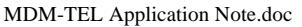

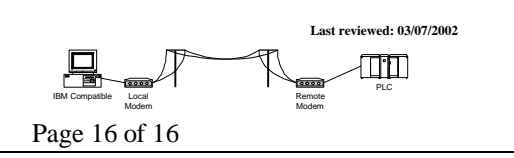

### PLC Network Instructions

The PLC code used is very simple. The example shown below was written for a 250 PLC. The code will differ slightly depending upon the CPU you are using, the information you are requesting and the remote PLC with which you are communicating. You should write the code and setup the communication port is the same manner that you would for a direct connection between the PLCs. You should always test the PLC communications with a direct connection before you attempt to place the modems in between. Should you encounter difficulties, this will help immensely in troubleshooting. Refer the user manual of the PLC you are using in Chapter 4 for help with the ladder setup for networking Direct Logic PLCs together.

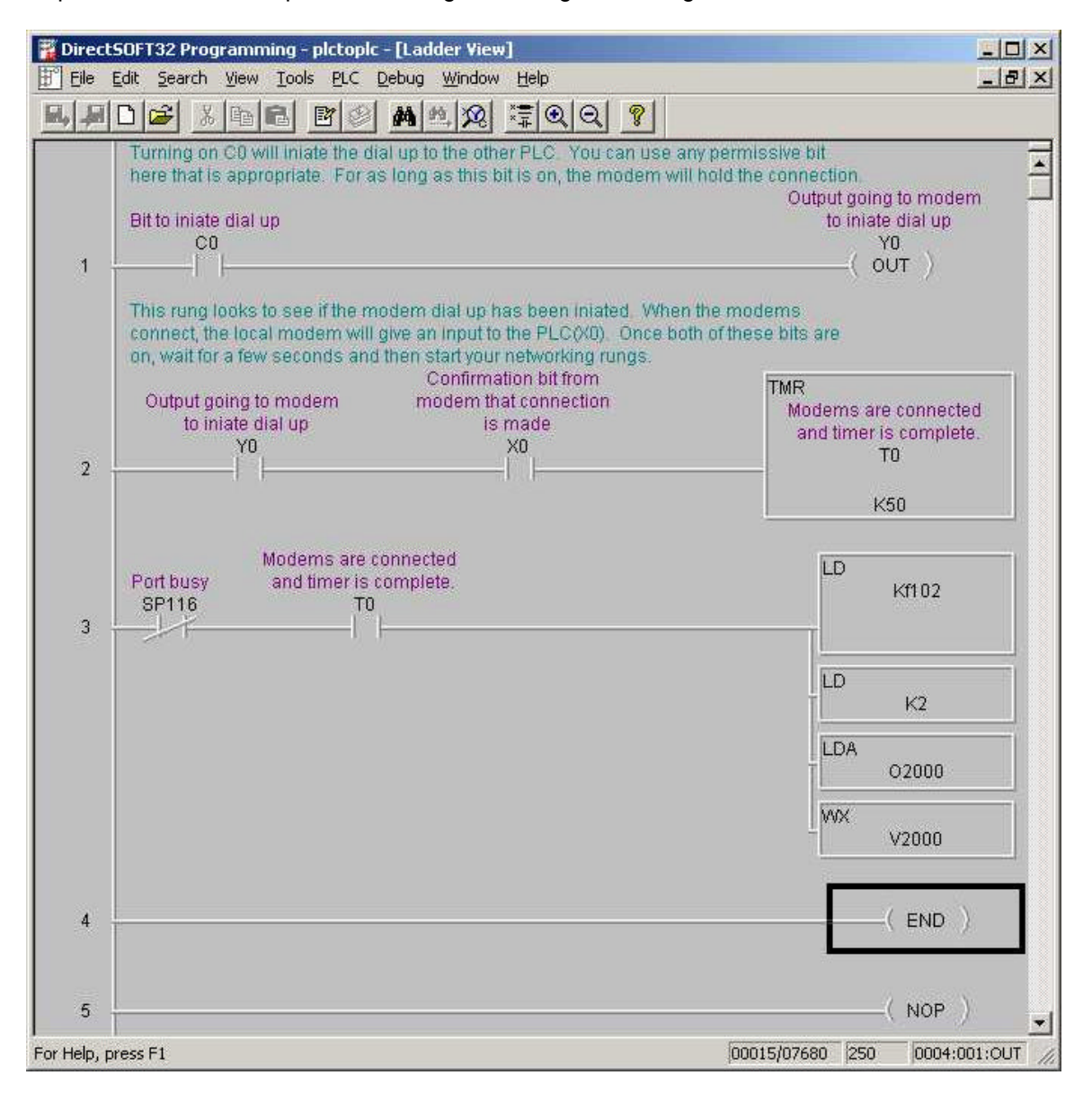